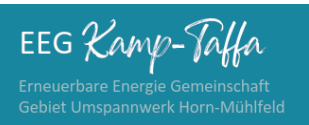

### WILLKOMMEN

Lieber EEG-Interessent,

Vielen Dank für die Interessenbekundung zur Teilnahme bei der EEG Kamp-Taffa. 🙂

Nachdem am 26.06.2024 der Vorstand des Vereins gewählt wurde, sind wir nun bereit, weitere Mitglieder in die EEG Kamp-Taffa aufzunehmen und bitte dich um die finale ANMELDUNG.

Die Anmeldung erfolg durch einen Ablauf in mehreren Schritten: Schritt 1:

Anmeldung im Smart-Meter Portal der Netz NÖ (EVN)

#### Schritt 2:

Aktivierung des Smart-Meter für die Lieferung von 15Minuten Werten (Opt-In)

#### Schritt 3:

Anmeldung bei unserem Partner EnergyFamily für die Abrechung (abgekürzt efy.at) Bitte benutze untenstehenden Link, zur Anmeldung bei der EFY - Plattform, da ist die EEG Kamp-Taffa bereits für dich ausgewählt.

https://efy.at/register?request\_group=63d23638-9631-457b-95a5-d2eff141fd0c

#### Schritt 4:

Noch vollständiger Eingabe deiner Daten (in der Checkliste alle Haken grün) erfolgt eine finale Datenprüfung auf durch uns, mit der anschließenden Aktivierung des Zählpunkts zur Teilnahme bei der EEG

#### Schritt 5:

Nach der erfolgreichen Aktivierung des Zählpunkts kommt eine E-Mail-Benachrichtigung von der EFY-Plattform, zur Datenfreigabe des Zählpunkt im Smart-Meter-Portal der Netz NÖ (EVN) Durch die Bestätigung der Datenfreigabe im Smart-Meter-Portal durch dich, den Stromzähler-Kunden ist die Anmeldung abgeschlossen - GESCHAFFT!

Solltest du bei einem der obenstehenden Schritte Hilfe bzw. Unterstützung brauchen, so melde dich bei uns unter <u>info@eeg-kamp-taffa.at</u>

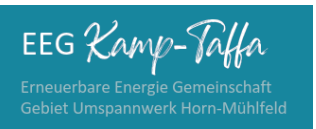

21.07.2024

### **SCHRITT 1**

### Anmeldung im Smart-Meter-Portal der Netz NÖ (EVN)

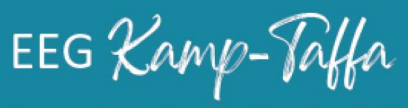

Erneuerbare Energie Gemeinschaft Gebiet Umspannwerk Horn-Mühlfeld

### Anleitung für die Registrierung am Smart Meter Portal Netz Niederösterreich

#### Netzbetreiberportal öffnen und einloggen oder registrieren

Im ersten Schritt müssen Sie das Smart Meter Portal von Netz NÖ in Ihrem Browser öffnen:

#### https://smartmeter.netz-noe.at/#/

Es empfiehlt sich, dieses Portal über Ihren Computer oder Laptop zu öffnen, da die Bedienung somit einfacher und übersichtlicher erfolgen kann.

| (1) Klicken Sie auf " <b>Registrieren</b> ", um einen neuen<br>Account anzulegen.                                                                                                    | <page-header><text><text><image/></text></text></page-header>                                                                                                    |
|----------------------------------------------------------------------------------------------------|----------------------------------------------------------------------------------------------------|
| <ul> <li>(2) Legen Sie einen Benutzernamen fest.</li> <li>(3) Tragen Sie eine gültige E-Mailadresse ein.<br/>Diese ist notwendig, damit Sie Ihren Account<br/>bestätigen können. Außerdem wird diese<br/>Mailadresse für die weitere Kommunikation<br/>betreffend das Smart Meter Portal genutzt.</li> <li>(4) Hier müssen Sie ein von Ihnen festgelegtes<br/>Passwort eintragen.</li> </ul>                                                                |                                                                                                    |
| <ul> <li>(5) Bei diesem Eingabefeld ist Ihre Kundennummer von Netz Niederösterreich einzutragen. Sie finden die Kundennummer auf dem Netzzugangsvertrag von Netz NÖ. Sollten Sie diesen Vertrag nicht finden können, können Sie Ihre Kundennummer über diese Website <u>https://www.netz-noe.at/Kundennummer</u> erneut anfragen.</li> <li>(6) Hier ist die Zählpunktnummer einzutragen. Die Zählpunktnummer finden Sie auf Ihrer Stromrechnung.</li> </ul> | Kundernummer       5       Kundernummer         Zahlpunktrummer       T       00000       000000000         Ette geben Sie die letzten 11 Stellen River Zahlpunktrummer ein. Dese Inden Sie auf Ihrer Einergie-<br>Rechnung         Nutzungsbedingungen: *       7       0000       000000000         Nähre Informationen zu Art, Umfang und Zweck der Datenverarbeitungen sowie zu den Rechten auf Auskunft, Berichtigung, Löschung, Einschnankung der Verarbeitu auf www.rect.nine auf Auskunft, Berichtigung, Löschung, Einschnankung der Verarbeitu auf www.rect.nine auf Auskunft, Berichtigung, Löschung, Einschnankung der Verarbeitu auf ein Dätenschutzbeitungen sowie zu den Rechten auf Auskunft, Berichtigung, Löschung, Einschnankung der Verarbeitu auf ein Dätenschutzbeitungenschute. |
| <ul> <li>(7) Die Checkbox zu den "Nutzungsbedingungen"<br/>muss angeklickt werden, damit Sie sich<br/>vollständig registrieren können.</li> <li>(8) Die Checkbox zur "Anti-Roboter-Verifizier-<br/>ung" muss angeklickt werden, damit Sie sich voll-<br/>ständig registrieren können.</li> <li>(9) Im letzten Schritt einfach auf "Registrieren"<br/>klicken.</li> </ul>                                                                                    | Ant-Roboter Verdiforman<br>Mer Kildner<br>Producers #<br>Registrieren<br>9                                                                                                    |

#### Hinweis 1: Eingabefeld 5 - Kundennummer:

Sollte die Kundennummer nicht bekannt sein so kann man sie unter folgendem Link anfragen: <u>https://www.netz-noe.at/Kundennummer</u>

Dazu benötigt man die **Zählpunktnummer**, die auf der letzten Energierechnung zu finden ist. Weiter wird auch die **Zählernummer** benötigt, die auch auf der Energierechnung angeführt sein sollte. Wenn sie auf der Energierechnung angeführt ist, so kann man sie auch direkt am SmartMeter im Verteilerkasten ablesen. (siehe Bild)

| P1       |                                                  |                                                                                                    |
|----------|--------------------------------------------------|----------------------------------------------------------------------------------------------------|
| - mining | MR P1 P2 RS BR                                   |                                                                                                    |
|          | KAIFA<br>MA309MH4LAT1<br>2111                    | tm = 15 min<br>F.F. Fehlermeldung<br>0.12 = Datum/Uhrzeit der Rücksteilung                                                                 |
| P2       | 3x230/400∨<br>0,25-5(60)A 50Hz<br>EN 50470-3 KLB | 1.8.0 ▼ Wirkenergie W+,<br>Summe kWh<br>1.8.T ▼ Wirkenergie W+,<br>T=Tartificator                                                          |
|          | -25°C+55°C                                       | 2.8.0 ▼ Wirkenergie W-,                                                                                                    |
|          | CE M200122 THITH                                 | Summe kWh<br>1.6.0 Virkleistung P+                                                                                                    |
| M-Bus    |                                                  | mit Datum/Uhrzeit kW<br>2.6.0 Virkleistung P-                                                                                              |
|          | 2020 agims 5 张 15<br>IP51 OE 20 E 020 1812100    | mit Datum/Uhrzeit kW<br>0.9.x x=1: Uhrzeit (hh:mm),<br>x=2: Datum (tt-mm-jj)<br>0.2.y y=0: Firmware,<br>y=8: FW Signatur<br>mit 2 Vouenden |
|          | Eigentum der Netz NÖ GmbH                        | P.01 15 min(W+, W-) kWh                                                                                                    |

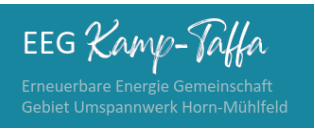

### **SCHRITT 2**

# Aktivierung des Smart-Meter für die Lieferung von 15Minuten Werten (Opt-In)

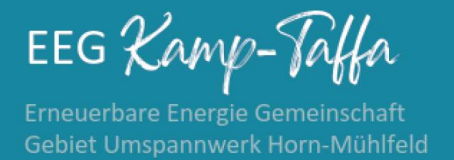

#### Anleitung für die Aktivierung der 15-min. Ausleseintervalle am Smart Meter Portal der Netz NÖ Netzbetreiberportal öffnen und einloggen

Im ersten Schritt müssen Sie das Smart Meter Portal von Netz NÖ in Ihrem Browser öffnen:

#### https://smartmeter.netz-noe.at/#/

Es empfiehlt sich, dieses Portal über Ihren Computer oder Laptop zu öffnen, da die Bedienung somit einfacher und übersichtlicher erfolgen kann.

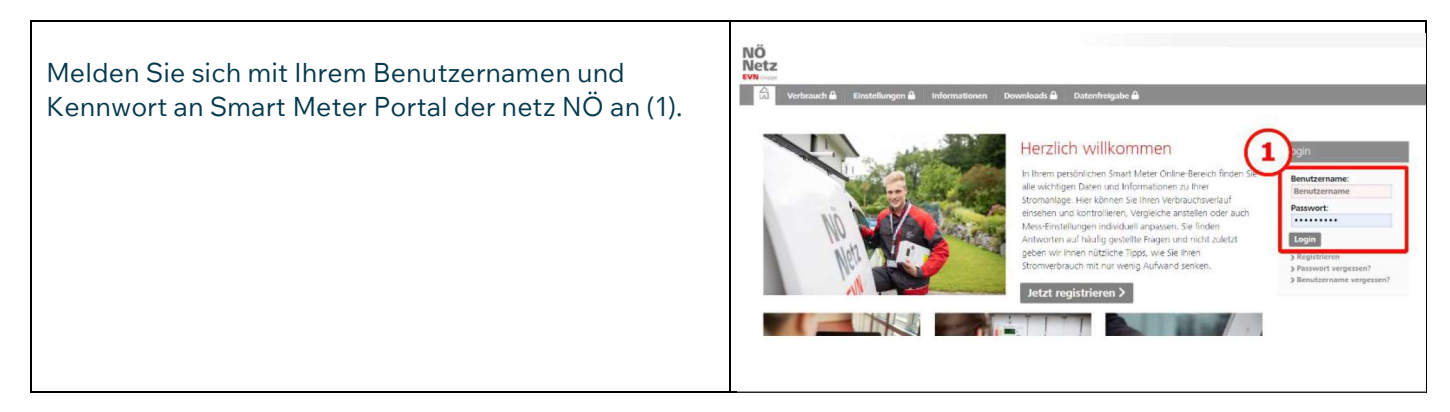

#### Aktivierung der 15-min Ausleseintervalle (notwendig für die Energiegemeinschaft)

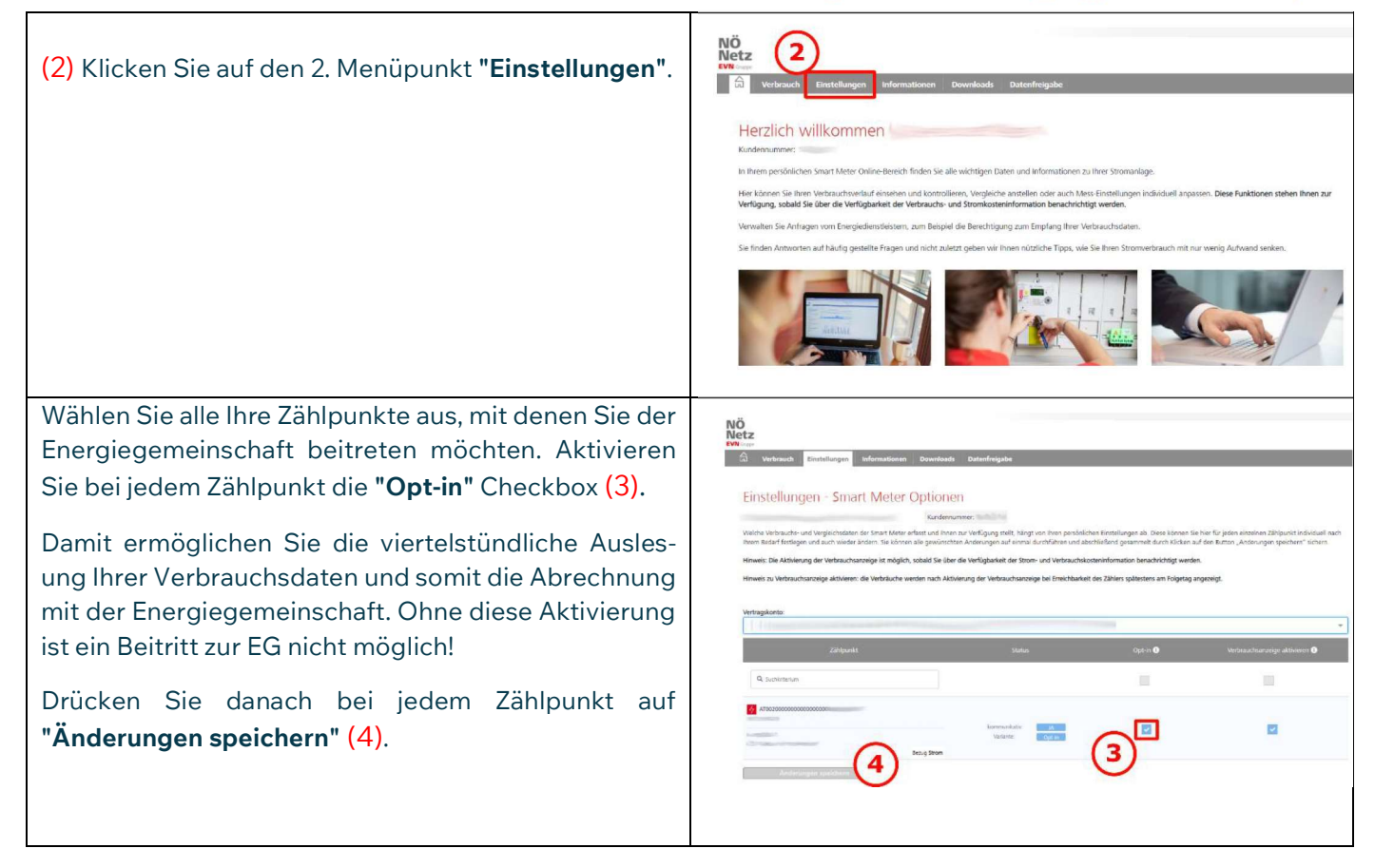

#### Hinweis 1: Zählpunkt wird nicht angezeigt

Sollte im Zuge der SmartMeter Einführung die Variante Opt-out gewählt worden sein, lässt sich der Zähler nicht über das Web-Portal konfigurieren. In diesem Fall muss zuerst die **Opt-out Variante** per E-Mail an <u>smartmeter@netz-noe.at</u> widerrufen werden und die **Variante Standard** aktiviert werden. Bei dieser Umstellung ist mit einer Dauer von mehreren Tagen zu rechnen.

Erst wenn der SmartMeter auf die Variante Standard umgestellt worden ist, kann im Nachgang durch den Kunden selbst die Opt-in Variante ausgewählt/aktiviert werden.

#### Hinweis 2: Opt-in nicht verfügbar

Bei großen PV-Anlagen (<15kWP) oder Verbrauchern wird von der Netz NÖ verpflichtend eine Leistungsmessung eingerichtet. Damit werden genauso wie bei Opt-in die 15-Min-Werte vom Zähler übertragen. Diese Einstellung ist bereits vorausgewählt und kann vom Kunden nicht verändert werden.

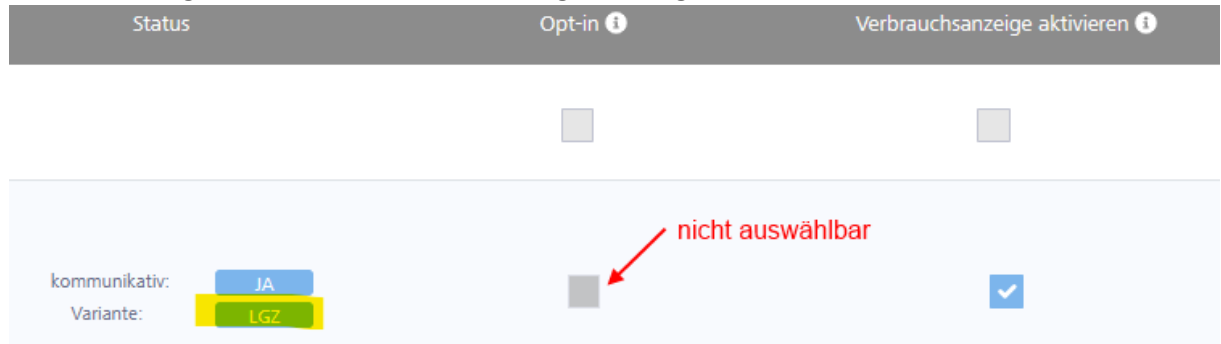

Soll-Einstellung bei Netzanschluss mit Leistungsmessung:

#### Zum Vergleich, die Soll-Einstellung bei einem privaten Hausanschluss:

| Status                               | Opt-in 🜖 | Verbrauchsanzeige aktivieren 🕕 |
|--------------------------------------|----------|--------------------------------|
|                                      |          |                                |
| kommunikativ: JA<br>Variante: Opt-in | ~        |                                |

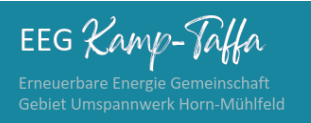

### **SCHRITT 3**

### Anmeldung bei unserem Partner EnergyFamily für die Abrechnung (abgekürzt efy.at)

Den Link zur Anmeldung bei EFY findest du im E-Mail oder auch hier: https://efy.at/register?request\_group=63d23638-9631-457b-95a5-d2eff141fd0c

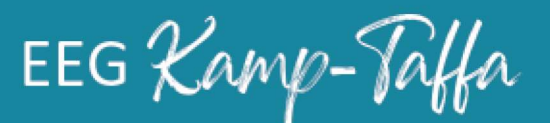

Erneuerbare Energie Gemeinschaft Gebiet Umspannwerk Horn-Mühlfeld

## Einfach Energiegemeinschaft - einfach mitmachen!

enercy family

Schritt für Schritt Anleitung zum Start in der Energiegemeinschaft.

#### • Einladung via Email

Du hast Interesse an einer Energiegemeinschaft teilzunehmen? Nachdem du der Energiegemeinschaft, deine Mailadresse mitgeteilt hast, erhältst du eine Einladung via Mail. Klicke auf den <u>Button "Registrieren"</u> um dich auf der energyfamily Plattform zu registrieren.

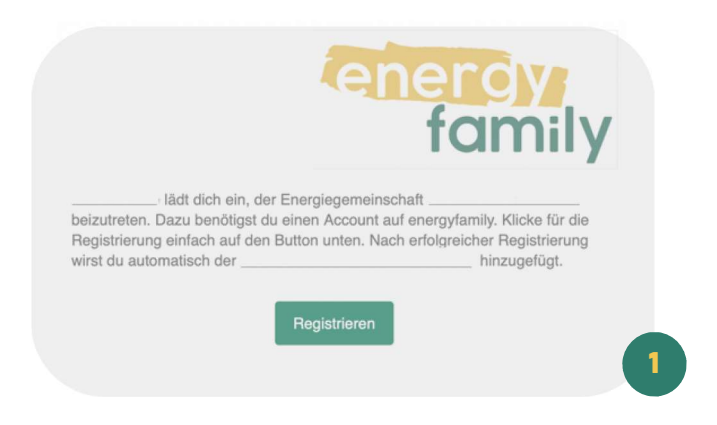

#### • Registrieren

Wähle einen Benutzernamen (Email-Adresse) und ein Passwort und akzeptiere die Nutzungs-und Datenschutzbestimmungen. Klicke dann auf den <u>Button "Registrieren"</u>(2).

| Registrieren                                                                            | Einfach E-Mail-Postfach überprüfen!                                         | energy                                                                                                    |
|-----------------------------------------------------------------------------------------|-----------------------------------------------------------------------------|----------------------------------------------------------------------------------------------------|
| Benutzername                                                                            |                                                                             | IGITITY                                                                                                    |
| Passwort                                                                                | Du hast einen Bestätigungslink erhalten. Bitte schau                        | Willkommen auf energyfamily.at - schön, dass du da bist! Du bist                                                                     |
|                                                                                         | kurz in dein E-Mail-Postfach und bestätige deine E-                         | nur noch einen Schritt davon entfernt, deinen Account anzulegen.<br>Klicke auf den Butten unten, um deine E-Mail Adresse zu          |
| Ich habe die <u>Nutzungs- und</u><br>Datenschutzbestimmungen gelesen und<br>akzeptiert. | Mail.<br>Keine E-Mail zu finden? Schau bitte auch in deinen<br>Spam-Ordner! | verifizieren.<br>Bestätigen                                                                                                    |
| Bist du schon registriert? Registrieren                                                 | Weiter 3                                                                    | Du hast dich nicht mit dieser E-Mail-Adresse registriert? Sorry, dann ist wohl etwas schief gegangen - bitte ignoriere diese E-Maill |

Bevor du im neuen Fenster (3) auf "<u>Weiter</u>" klickst, überprüfe bitte dein Postfach und verifiziere deine E-Mailadresse durch Klicken auf den <u>Button "Bestätigen</u>" (4).

#### • Einloggen

Nachdem du deine Mailadresse bestätigt hast, kommst du zur Log-in Seite. Gib hier bitte deinen Benutzernamen (Email-Adresse) und dein Passwort ein und klicke auf den <u>Button "Anmelden"</u>.

| Annotating                   |          |  |
|------------------------------|----------|--|
| Email                        |          |  |
| Email                        |          |  |
| Passwort                     |          |  |
| ****                         |          |  |
| Passwort vergessen?          |          |  |
| Hast du noch keinen Account? | Anmelden |  |

#### • Persönliche Daten eintragen

Du bist jetzt als Mitglied in der Energiegemeinschaft angelegt, musst aber noch deine Daten vervollständigen. Als erstes trägst du deine persönlichen Daten ein. Klicke dazu auf <u>"Meine persönliche Daten".</u>

| energy                     |                                                  |                      | Deutsch 🛊 🚑 🖄          |
|----------------------------|--------------------------------------------------|----------------------|------------------------|
| family                     | Schnellstart                                     |                      |                        |
| G Startseite               | Persönliche Daten editieren, Smart-Meter Zählpun | iktnummer hinzufügen |                        |
| 2 Meine persönlichen Daten |                                                  |                      |                        |
| 🗠 Meine Energiedaten       | 0                                                |                      | $\wedge$               |
| Dashboard                  | $\square$                                        |                      |                        |
| St Energiegemeinschaften   | Meine persönlichen Daten                         | Erzeuger hinzufügen  | Verbraucher hinzufügen |
| Þ.:                        |                                                  |                      |                        |
| Þ                          | Energiegemeinschaft erstellen oder beitreten     |                      |                        |
| Þ                          |                                                  |                      |                        |
| Þ                          | 000                                              | $O_{\perp}$          |                        |

Neben den Kontaktdaten, Informationen zur Steuerklasse, der Bankverbindung usw. hast du auch die Möglichkeit, ein Foto hochzuladen oder ggf. deine Email-Adresse zu ändern. Info-Boxen und Erklärtexte in der Plattform helfen dir beim Ausfüllen.

|                        | Production of the second second second second second second second second second second second second second se |
|------------------------|----------------------------------------------------------------------------------------------------|
| Kontoart               | Dearbeiten                                                                                                    |
| Allgemeine Information | Bearbeiten                                                                                                    |
| Adresse                | Bearbeiten                                                                                                    |
| Telefonnummer          | Bearbeiten                                                                                                    |
| Rechnungsinformation   | Bearbeiten                                                                                                    |
| Bankdaten              | Bearbeiten                                                                                                    |
| E-Mail Adresse ändern  | Bearbeiten                                                                                                    |
| Passwort ändern        | Bearbeiten                                                                                                    |
|                        |                                                                                                    |

#### • Zählpunkt hinzufügen

Jetzt legst du deinen Zählpunkt an. Das kannst du entweder über die Startseite und den Menüpunkt <u>"Erzeuger hinzufügen"</u> bzw. <u>"Verbraucher hinzufügen"</u> oder im Bereich "<u>Meine persönlichen Daten</u>" im <u>Abschnitt "Zählpunkte"</u> machen. Je nachdem, ob du Strom (z.B. aus deiner eigenen PV-Anlage) in die Energiegemeinschaft einbringen möchtest (=Erzeuger), oder Strom aus der Energiegemeinschaft beziehen möchtest (=Verbraucher), wählst du bitte den entsprechenden Zählpunkt aus. Du kannst auch mehrere Zählpunkte anlegen.

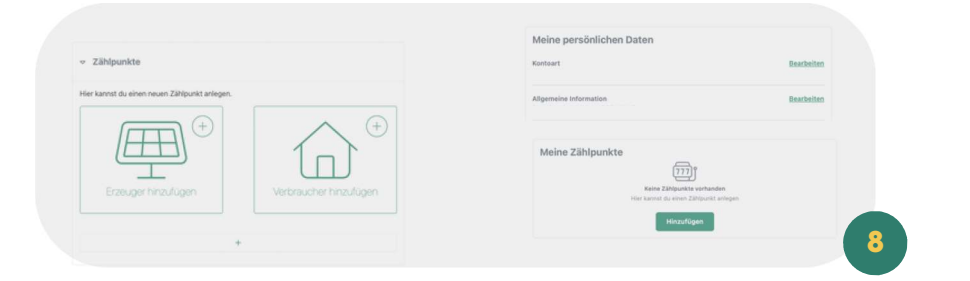

Als erstes brauchst du deine Zählpunktnummer (9). Diese findest du auf der Jahresabrechnung deines Stromanbieters. Sie besteht aus 33 Zeichen - dem Kürzel AT, gefolgt von 11 Ziffern und 20 alphanumerischen Zeichen. Achtung: Die Zählpunktnummer ist nicht die Zählernummer vom Stromzähler! Dann bestätigst du die Energierichtung (10) und gibst die Adresse an, die zu dem Zählpunkt gehört (11).

| Zählpunkt hinzufügen                        | Zählpunkt hinzufügen              | Zählpunkt hinzufügen                                       |
|---------------------------------------------|-----------------------------------|------------------------------------------------------------|
| 1     3       Zählpunkt     Energierichtung | Zählpunkt Energierichtung Adresse | Zählpunkt Energierichtung Adresse<br>Straße und Hausnummer |
| Zählpunktnummer                             | Energierichtung                   | Postleitzahl                                               |
| AT000000000000000000000000000000000000      | Verbraucher     Erzeuger          | Ort                                                        |
| Weiter 9                                    | Keiter 10                         | - Volter 11                                                |

Nach dem Anlegen des ersten Zählpunktes wirst du gefragt, ob du noch weitere Zählpunkte hinzufügen möchtest (12) und ob du den angelegten Zählpunkt einer Energiegemeinschaft hinzufügen möchtest (13). Wähle hier die Energiegemeinschaft aus und klicke auf <u>"Hinzufügen"</u>!

| Zählpunkt hinzufügen                      |                               | Zählpunkt hinzufügen                      |
|-------------------------------------------|-------------------------------|-------------------------------------------|
| 00                                        | ✓ Zählpunkt                   | Energierichtung Adresse                   |
| Zählpunkt Energierichtung                 | dresse                        | emeinschaft                               |
| Schon fertig?                             | Willst du dies<br>hinzufügen? | sen Zählpunkt in eine Energiegemeinschaft |
| Hast du bereits alle 7ählnunkte annelent? | Energiegemein                 | inschaft auswählen                        |
| nos de persito des son grande dirgeneger  | Bitte auswähl                 | Nen 🗸                                     |
| Nein                                      | Überspring                    | Hinzufügen                                |
|                                           | 12                            |                                           |
|                                           |                               |                                           |

#### Vollmacht erstellen

Gehe jetzt bitte zurück in den Bereich "Meine persönliche Daten" und zum Punkt "Vollmacht".

| family                    | Maine nersänlichen Daten                             |                     |
|---------------------------|------------------------------------------------------|---------------------|
| Startseite                | Meine personlichen Daten                             | Pasrbaitan          |
| Meine persönlichen Daten  | Privatperson                                         | <u>Digitaritari</u> |
| Meine Energiedaten        | Allgemeine Information                               | Bearbeiten          |
| Dashboard                 | Adresse                                              | Bearbeiten          |
| Energiegemeinschaften     | Telefonnummer                                        | Bearbeiten          |
| Meine Energiegemeinschaft | Rechnungsinformation                                 | Bearbeiten          |
|                           | Bankdaten                                            | Bearbeiten          |
|                           | E-Mail Adresse ändern                                | Bearbeiten          |
|                           | Passwort ändern<br>Passwort wurde nicht aktualisiert | Bearbeiten          |
|                           | Meine Zählpunkte                                     | Hinzufügen          |
|                           | AT0010000000000000000000000000000000000              | Bearbeiten          |
|                           | Vollmacht<br>Vollmacht ausständig.                   | Bearbeiten          |

Zur Nutzung der energyfamily Plattform wird eine Vollmacht benötigt. So können die Services rund um Gründung, Betrieb, Verwaltung und Abrechnung der Energiegemeinschaft in Anspruch genommen werden. Klicke im Abschnitt <u>Vollmacht</u> auf <u>Bearbeiten</u> (14) und dann auf <u>Absenden</u> (15). Du erhältst die Vollmacht per Mail zugeschickt – bitte schaue auch in deinen Spam-Ordner! Das Dokument kann dann ganz einfach online angesehen und unterzeichnet werden und wird direkt in der Plattform abgelegt. Du kannst es im Anschluss auch herunterladen.

| 1     | Zur Nutzung der energyfamily Plattform und unserer Services r      | müssen wir auf die Daten         |
|-------|--------------------------------------------------------------------|----------------------------------|
| Ŭ     | Zugriff haben. In diesem Schritt erteilst du uns die Erlaubnis, di | iese Daten zu Nutzen.            |
|       |                                                                    | Mehr anzeigen $ \smallsetminus $ |
| Sende | e dir die Vollmacht zum Unterzeichnen zu.                          | Absenden                         |

Geschafft! Du bist jetzt Mitglied in der Energiegemeinschaft und hast deinen Zählpunkt hinzugefügt.

#### ACHTUNG: Noch beziehst bzw. lieferst du keinen Strom!

Zuerst musst du in der Energiegemeinschaft noch ein paar Punkte erledigen bzw. müssen die Administratoren deinen Zählpunkt erst aktivieren.

Gehe dazu auf deine Energiegemeinschaft und dort auf "Checkliste" (16). Dort findest du die nächsten To Do's.

| energy<br>family                                          |                                                                                                    | Deutsch 💠 🗘 😩 |
|-----------------------------------------------------------|----------------------------------------------------------------------------------------------------|---------------|
| ☆ Startseite                                              | <ul> <li>Vereinsstatuten akzeptieren</li> </ul>                                                                                              | Ľ             |
| Ameine persönlichen Daten                                 | Daten vollständig ausgefüllt                                                                                                    | $\odot$       |
| <ul> <li>Meine Energiedaten</li> <li>Dashboard</li> </ul> | <ul> <li>Zählpunkt hinzufügen</li> </ul>                                                                                                    | $\odot$       |
| Energiegemeinschaften                                     | SEPA Lastschrift Mandat                                                                                                    | Ľ             |
| Meine Energiegemeinschaft     Checkliste                  | <ul> <li>Teilnahme an der Energiegemeinschaft</li> <li>Die Teilnahme an der Energiegemeinschaft wird vom Administrator aktiviert.</li> </ul> | Ľ             |
| Einstellungen                                             | Die Teilnahme an der Energiegemeinschaft ist nicht aktiv.                                                                                    |               |
| -& Zählpunkte                                             |                                                                                                    |               |
| Mitglieder                                                |                                                                                                    |               |

#### • Vereinsstatuten akzeptieren

Als erstes musst du die Vereinsstatuten akzeptieren. Klicke dazu auf <u>"Version 1"</u> .

| Vereinsstatuten akzeptieren<br>Lesen Sie sich die Vereinsstatuten durch und bestätigen Sie diese. | Ľ  |
|---------------------------------------------------------------------------------------------------|----|
| Bitte akzeptiere die aktuellste Statuten: Version 1                                               |    |
|                                                                                                   | 17 |

Lies dir die Vereinsstatuten durch und akzeptiere sie durch das <u>Anwählen der Checkbox</u> und <u>Klicken</u> auf "Absenden".

| Beschreibung<br>Bitte beschreibe hier den Namen eurer<br>Energiegemeinschaft, in welcher Gemeinde sowie<br>Bundesland diese ansässig ist und ob ihr beabsichtig<br>einen Zweigverein zu errichten.                                                                                                    |                                                                     | Name, Sitz und Tätigkeitsbereich             |
|----------------------------------------------------------------------------------------------------|---------------------------------------------------------------------|----------------------------------------------|
|                                                                                                    |                                                                     | Vereinszweck, Ziele des Vereins              |
|                                                                                                    |                                                                     | htig Mittel zur Erreichung des Vereinszwecks |
|                                                                                                    |                                                                     | Arten der Mitgliedschaft                     |
| Name, Sitz un                                                                                                    | d Tätigkeitsbereich                                                 | Erwerb der Mitgliedschaft                    |
| <ul> <li>1.1 Name</li> <li>Der Verein führt den Namen "EG Odootest".</li> <li>1.2 Sitz</li> <li>Er hat seinen Sitz in der politischen Gemeinde Testingen.</li> <li>1.3 Tätigkeit</li> <li>Der Tätigkeitsbereich des Vereins erstreckt sich auf<br/>Österreich. Der Tätigkeitsbereich ist im Übrigen durch die<br/>Bestimmungen des § 16c Abs 2 ElWOG 2010 (zulässige<br/>Netze und Netzebene) beschränkt.</li> </ul> |                                                                     | Beendigung der Mitgliedschaft                |
|                                                                                                    |                                                                     | Rechte und Pflichten der Mitglieder          |
|                                                                                                    |                                                                     | Einlageverpflichtungen                       |
|                                                                                                    |                                                                     | tingen. Vereinsorgane                        |
|                                                                                                    |                                                                     | Die Mitgliederversammlung                    |
|                                                                                                    |                                                                     | uf Aufgaben der Mitgliederversammlung        |
|                                                                                                    |                                                                     | urch die<br>issige Vorstand                  |
|                                                                                                    |                                                                     | Aufrahen des Vorstandes                      |
|                                                                                                    |                                                                     | Pesendere Obliggenheiten sinvalaer           |
|                                                                                                    |                                                                     | Vorstandsmitglider                           |
|                                                                                                    | 1/10                                                                | 0                                            |
|                                                                                                    | 1/19                                                                | $\bigcirc$                                   |
| Ich akzeptie<br>ich im eigen                                                                                                    | re die Vereinsstatuten und bestätig<br>en Namen und Auftrag handle. | je, dass                                     |
|                                                                                                    | Abse                                                                | Inden                                        |

#### • SEPA-Lastschrift Mandat

Damit du nicht jede Rechnung einzeln per Überweisung begleichen musst, arbeiten wir mit SEPA-Lastschriften. So kann die Energiegemeinschaft Zahlungen von deinem Konto abbuchen. Die Erteilung des SEPA-Lastschrift Mandates erfolgt ganz einfach über die energyfamily Plattform. Trage dazu einfach deine Bankdaten ein und speichere sie ab. (19) Im Anschluss klickst du unten auf den <u>Button "Erstellen"</u>.

| SEPA Lastschrift Mandat<br>Erstelle dein SEPA Lastschrift Mandat für diese Energiegemeinschaft                                                                                                    | Ľ                                                                                                    |
|----------------------------------------------------------------------------------------------------|----------------------------------------------------------------------------------------------------|
| Bitte trage an dieser Stelle deine persönlichen Kontodaten ein.                                                                                                    | Mehr anzeigen $\sim$                                                                                                    |
| lankname                                                                                                    |                                                                                                    |
|                                                                                                    |                                                                                                    |
| BAN                                                                                                    |                                                                                                    |
|                                                                                                    |                                                                                                    |
| NC                                                                                                    |                                                                                                    |
|                                                                                                    |                                                                                                    |
|                                                                                                    | Speichern                                                                                                    |
| Durch dieses Mandat ermächtigst du die Energiegemeinschaft dazu, regelmäßige Zahlungen von deinem Konto abzubuchen, oh separate Überweisung initiieren musst.                                                                                                    | ne dass du jedes Mal eine                                                                                                    |
|                                                                                                    | Mehr anzeigen $\sim$                                                                                                    |
| iEPA Mandat                                                                                                    |                                                                                                    |
| iermit ermächtige ich den Gläubiger Energiegemeinschaft Gresten, Zahlungen von meinem Bankkonto mittels SEPA-Lastschrift einzuz<br>astschriftmandat gilt für alle künftigen Zahlungen im Zusammenhang mit den Verträgen zwischen mir und dem Gläubiger. Ich bestätig<br>iEPA-Lastschriftmandats gelesen und verstanden habe. Ich bin damit einverstanden, dass der Gläubiger mittels Lastschrift Forderunge<br>inziehen kann. Mir ist bewusst, dass ohne das SEPA-Lastschriftmandat meine Mitgliedschaft bei der Energiegemeinschaft nicht mögli<br>rerbundenen Dienstleistungen nicht in Anspruch nehmen kann. Mir ist bewusst, dass Ich das Recht habe, diese Einzugsermächtigung j | ziehen. Das SEPA-<br>ge, dass ich die Bedingungen des<br>en von meinem Bankkonto<br>ich ist und ich die damit<br>jederzeit zu widerrufen. |
|                                                                                                    | Erstellen                                                                                                    |
|                                                                                                    |                                                                                                    |

#### • Aktivierung Zählpunkt

Die Aktivierung deines Zählpunktes erfolgt über den Administrator der Energiegemeinschaft und energyfamily. Dazu Stellen wir eine Anfrage zum Datenaustausch an den Netzbetreiber. Sobald diese Anfrage gestellt ist, <u>wirst du per Mail informiert</u>. Im Anschluss musst du dich einmalig im <u>Smart Meter Portal deines Netzbetreibers einloggen und der Datenfreigabe zustimmen</u>. Warum? Der Gesetzgeber sieht seit der Datenschutzgrundverordnung vor, dass jeder Stromkunde seine Verbrauchs- und Erzeugungsdaten manuell für externe Dienstleister freigeben muss. Diese Datenfreigabe ist für die Teilnahme an einer Energiegemeinschaft essenziell, denn nur so erhält die Energiegemeinschaft und energyfamily deine Verbrauchs- und/oder Erzeugungsdaten.

Die Anmeldung und Datenfreigabe im Smart Meter Portal ist von Netzbetreiber zu Netzbetreiber unterschiedlich. Für die Registrierung können folgende Informationen benötigt werden:

- Persönliche Daten (Name, Adresse & Kontaktdaten Telefon und Email)
- Zählpunktnummer (Auf der Jahresabrechnung bzw. dem Netznutzungsvertrag zu finden)
- Zählernummer (Gerätenummer des Stromzählers)
- Kundennummer (in der Regel auf dem Netzzugangsvertrag des Netzbetreibers zu finden)
- Vertrags- oder Verrechnungskontonummer (auf dem Netzzugangsvertrag zu finden)
- Anlagencode oder PIN (einige Netzbetreiber verwenden zur Registrierung PINs oder Codes, die per Post zugeschickt werden)

Informiere dich auf der Webseite deines Netzbetreibers bzw. wende dich bei Fragen gerne an service@energyfamily.at.

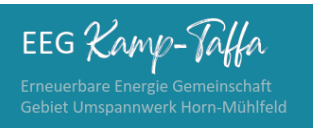

21.07.2024

### **SCHRITT 4**

### Überprüfen der eingegebenen Daten auf Vollständigkeit

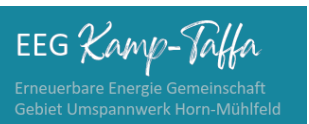

# SCHRITT 4 – Überprüfen der eingegebenen Daten auf Vollständigkeit

Du hast es nun fast geschafft 😊

Damit wir deine(n) Zählpunkt(e) für die Energiegemeinschaft aktivieren können, ist ein vollständiger Datensatz erforderlich. Bitte prüfe unter dem Menüpunkt "Checkliste" ob deine Daten vollständig sind und mit einem grünen Haken bestätigt sind.

| → C O                    | A https://www.efy.at/community/63d23638-9631-457b-95a5-d2eff141fd0c/userchecklist                                                            |           |
|--------------------------|----------------------------------------------------------------------------------------------------|-----------|
| family                   | Q                                                                                                    |           |
| G Startseite             | <ul> <li>Vereinsstatuten akzeptieren</li> <li>Lesen Sie sich die Vereinsstatuten durch und bestätigen Sie diese.</li> </ul>                  | $\odot$   |
| Meine persönlichen Daten | Vereinsstatuten akzeptiert<br>Statutenverion: 2<br>Datum: 8.7 0853                                                                           |           |
| Meine Energiedaten       |                                                                                                    |           |
| Dashboard                | Daten vollständig ausgefüllt     Alle notwendigen Daten müssen ausgefüllt sein.                                                              | $\odot$   |
| 🖁 Energiegemeinschaften  | Alle Daten wurden vollständig ausgefüllt.                                                                                                    |           |
| EEG Kamp-Taffa           | Zählpunkt hinzufügen                                                                                                    | $\odot$   |
| Checkliste               |                                                                                                    |           |
| 🕯 Mitglieder             | ▶ Preis                                                                                                    |           |
| 🗴 Zählpunkte             | Überprüfung der Bankdaten                                                                                                    | $\odot$   |
| D Preise                 |                                                                                                    |           |
| ) Rechnungen             | SEPA Lastschrift Mandat<br>Erstelle dein SEPA Lastschrift Mandat für diese Energiegemeinschaft                                               | $\odot$   |
| Dokumente                |                                                                                                    |           |
| 3 Einstellungen          | Du hast bereits ein SEPA-Mandat für diese Energiegemeinschaft erstellt                                                                       |           |
|                          | Mandatsreferenz: 0////////////////////////////////////                                                                                       | nte laden |
|                          | <ul> <li>Teilnahme an der Energiegemeinschaft</li> <li>Die Teilnahme an der Energiegemeinschaft wird vom Administrator aktiviert.</li> </ul> | $\odot$   |
|                          | Die Teilnahme an der Energiegemeinschaft ist aktiv.                                                                                          |           |
|                          |                                                                                                    |           |

So sollte deine Checkliste aussehen:

Wenn deine Checkliste vollständig ist, werden dein(e) Zählpunkt€ bei Netzbetreiber Netz NÖ (EVN) aktiviert. Bitte habe Geduld, dieser kann einige Tage dauern. Die wirst aber durch ein E-Mail informiert, wenn du zu SCHRITT-5-Datenfreigabe weitergehen kannst.

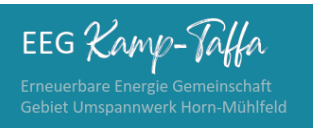

21.07.2024

### **SCHRITT 5**

### Datenfreigabe im Smart-Meter-Portal der Netz NÖ (EVN)

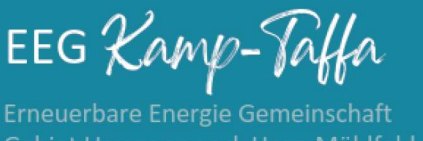

#### Gebiet Umspannwerk Horn-Mühlfeld

### Anleitung für die Aktivierung des Zählpunktes

Datenfreigabe beim Smart Meter Portal von Netz Niederösterreich

Nach der Aufnahme und Registrierung in der Energiegemeinschaft erhalten Sie nebenstehendes E-Mail vom Abrechnungspartner EnergyFamily:

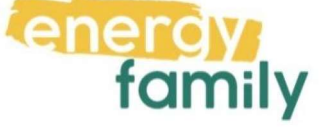

Es wurde eine Anfrage an deinen Netzbetreiber geschickt, um deinen Zählpunkt zu aktivieren. Bitte besuche das Kunden-Webportal deines Netzbetreibers, um dich einzuloggen und die Anfrage zu bestätigen.

Ihr ausgewählter Netzbeitreiber lautet: Netz Niederösterreich GmbH

Ihre Zählpunktnummer: AT00200000000000000000000

Es ist nun eine Datenfreigabe am Portal des Netzbetreibers notwendig. Ohne diese Datenfreigabe ist eine Teilnahme an der Energiegemeinschaft nicht möglich.

#### Netzbetreiberportal öffnen und einloggen

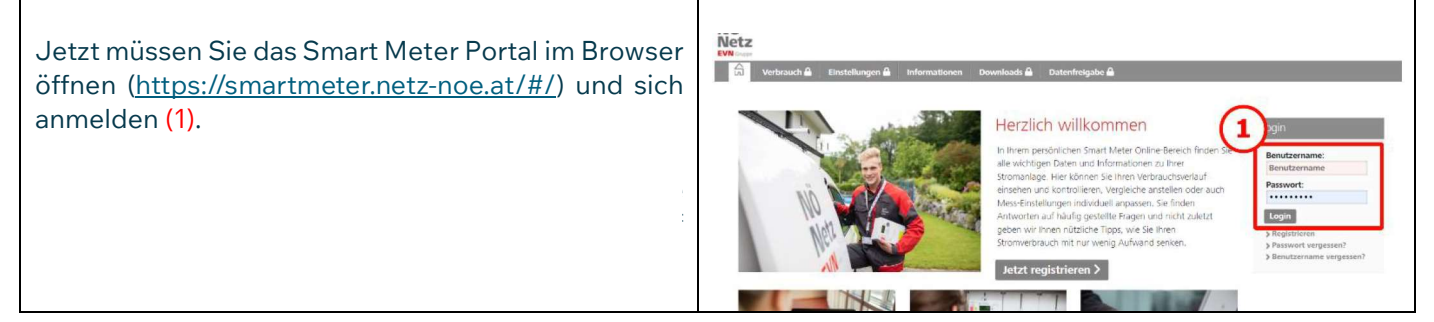

#### Datenfreigabe

Nach dem Login am Smart Meter Portal erscheint folgende Seite:

| Um die Datenfreigabe durchzuführen, müssen Sie<br>auf den Reiter " <b>Datenfreigabe</b> " (2) klicken. Dann er-<br>scheint die nächste Seite.                                                                                                    | Verbrauch         Existellungen         Informationen           Werbrauch         Existellungen         Informationen           Herzlich willkommen         Kundernammen           Kundernammen         Inform periodicionen Smart Meter Online Bereich friden Sie alle wichtigen Daten und Informationen zu free Stormanlage.                                                                                                    |
|----------------------------------------------------------------------------------------------------|----------------------------------------------------------------------------------------------------|
| <ul> <li>(3) Unter dem Reiter "Neu empfangene<br/>Datenfreigaben" können Sie die von der Energie-<br/>gemeinschaft angeforderte Datenfreigabe einsehen.</li> <li>(4) An dieser Stelle sind Ihr Zählpunkt und Ihre<br/>Adresse abgebildet.</li> </ul>                                               | <text><text><text><text><image/><image/></text></text></text></text>                                                                                                    |
| <ul> <li>(5) Hier ist die Energiegemeinschaft abgebildet, die die Datenfreigabe angefordert hat. Außerdem ist eine zählpunkt-ähnliche Nummer dargestellt. Dabei handelt es sich um die Betreibernummer von der Energiegemeinschaft.</li> <li>(6) Hier müssen Sie "freigeben" auswählen.</li> </ul> | Webrauch Bretellungen Brefermationen Deutscherten       Dateenfreigsber         Dates freigsber       Auf deuer Seite körnen Sie Achtigen von Deutscherten heigeben. Mit Bestäftigung deser Arklagen erhalten Derutscherter zum Bespiel die Beschrigung zum Enopfung hver Verbrauchedaten.         Weters halten 1       Stere auch die Köglichkeit, Arflagen absaltennen oder bereits freigegebere Arflagen erhalten Derutscherter zum Bespiel die Beschrigung zum Enopfung hver Verbrauchedaten.         Weters halten 1       Stere auch die Köglichkeit, Arflagen absaltennen oder bereits freigegebere Arflagen zu wiederufen.         Aufrägen ernstein       Nere enopfungenze Batenfreigsber         Aufrägen ernstein       Nere enopfungenze Batenfreigsber         Gaurtie       G         Gaurtie       G |
| (7) Mit einem Klick auf " <b>Änderungen durchführen</b> "<br>wird die Freigabe erteilt.                                                                                                    | Deresbelster                                                                                                    |